# オンライン会場ログイン/質疑応答マニュアル

## 【オンライン会場へのログインについて】

1.第47回炭素材料学会年会Web サイトより、オンライン会場ボタンをクリックしてください。

http://www.tanso.org/contents/event/conf 2020/

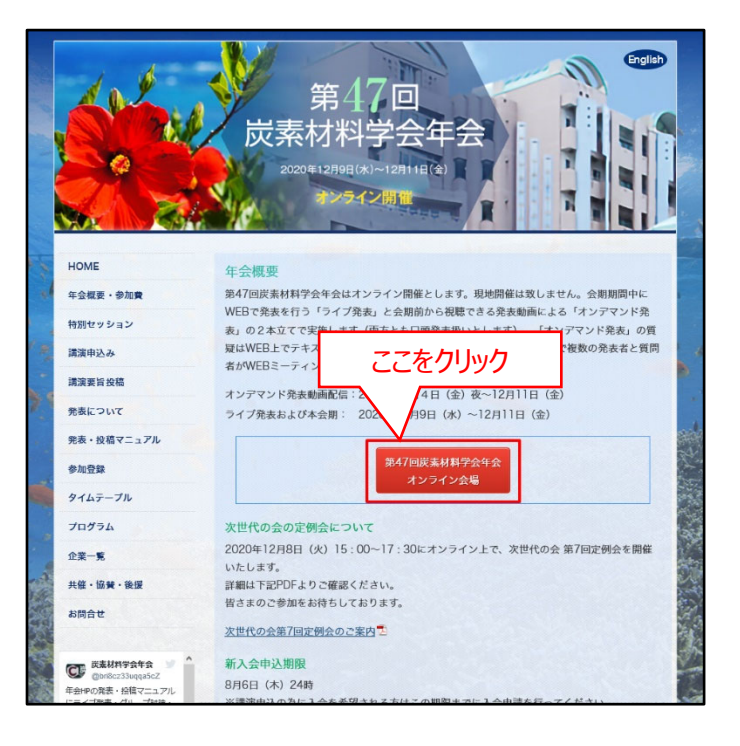

1. ログイン画面より下記情報を入力してアクセスしてください。

【会員の方】 会員番号/パスワード を入力

【非会員の方】 Web受付番号/パスワード を入力

| 第47回                           | 47th Annual Meeting of The Carbon Society of Japan<br>炭素材料学会年会<br><sup>オンライン会場</sup> |
|--------------------------------|--------------------------------------------------------------------------------------|
| 会員番号(Web受付番号)                  | 会員番号(Web受付番号)                                                                        |
| パスワード                          | パスワード                                                                                |
| □ ログイン後、                       | ページ内コンテンツの録画、録音をしないことを誓います。                                                          |
| ΠΫイン                           |                                                                                      |
| ● 2020 Carbon Society of Japan |                                                                                      |

### 3.HOME画面にてタイムテーブル(プログラム)をクリックしてください。

47th Annual Meeting of The Carbon Society of Japar 炭素材料学会年会 第47回 Topics 2020/07/16 10:56 ただいま、特別講演の開催中です。xx先生の講演をぜひご聴講くださ CT : 年会HPの発表・協議マニュン 表・グループ対論・参加者で れました。 2020/07/16 9:50 特別講演は10時から開始します。聴講される方はお急ぎください。 2020/07/03 9:30 本日の受付を開始してい ここをクリック 会長ご挨拶 演題検索 ライン企業展示

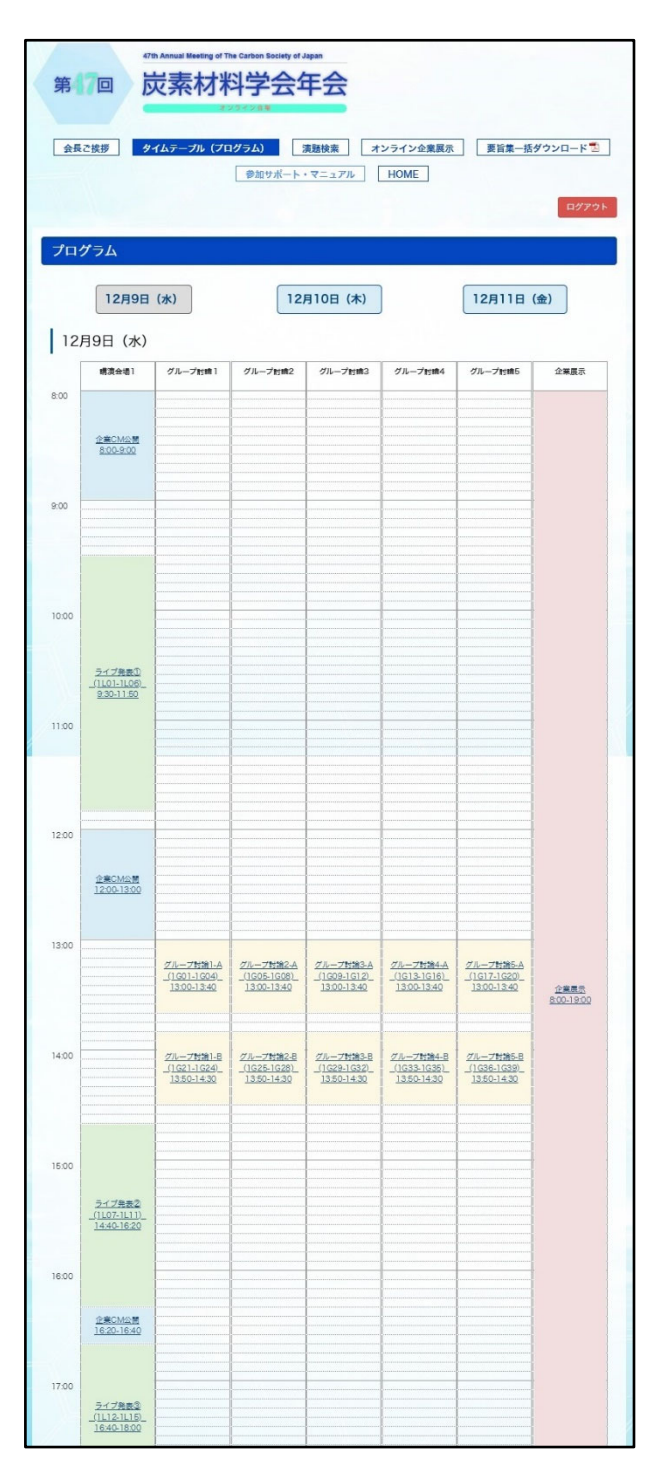

#### 4.ご覧になりたいセッションを選択してください。

5.プログラムが表示されますので、ご覧になりたい演題のアイコ ンをお選びください。

グループ討論では質疑応答をすることが可能です。 グループ討論のページから「講演動画」をクリックし、 表示された (%) 質疑応答 アイコンをクリックしてください。 なお、 (%) 質疑応答 のアイコン上部に表示される数字はその 演題のコメント件数を表しています。

※企業展示ページにも質疑応答がございます。 是非ご覧ください。

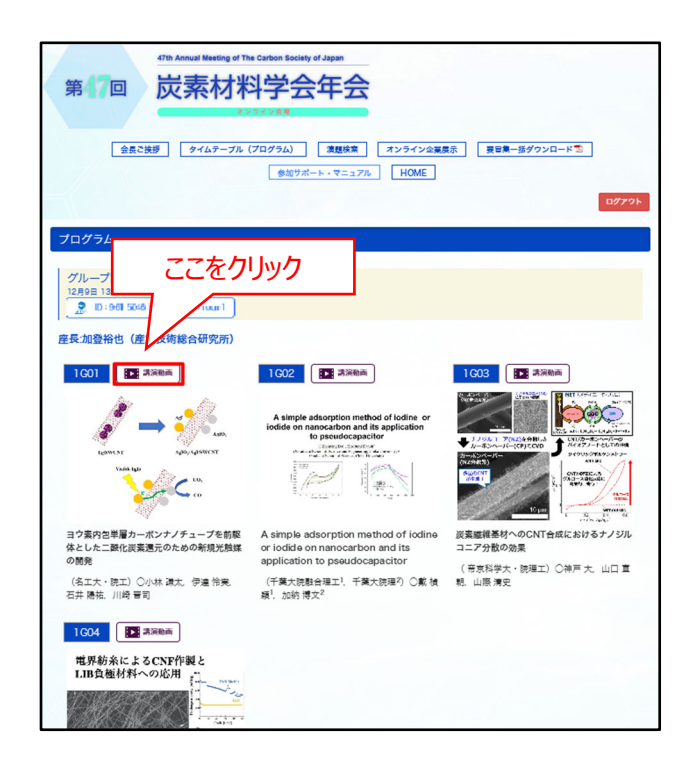

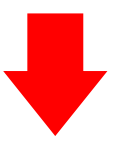

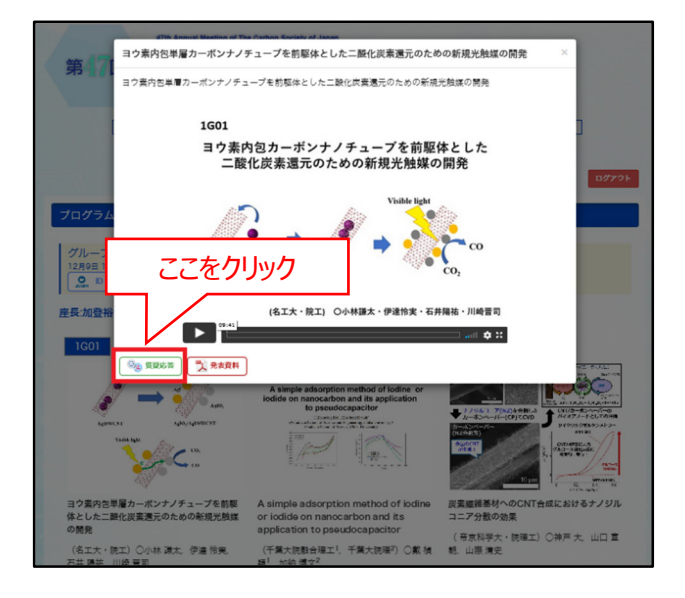

### 【質疑応答について:質問者としてログイン】

1. <u>マイコンのクリック時には、質疑応答システム認証画面</u>が表示されます。ブラウザを閉じた場合は再度認証を求められます。 認証に必要な情報はログイン画面と同様です。

【会員の方】 会員番号/パスワード を入力

【非会員の方】 Web受付番号/パスワードを入力

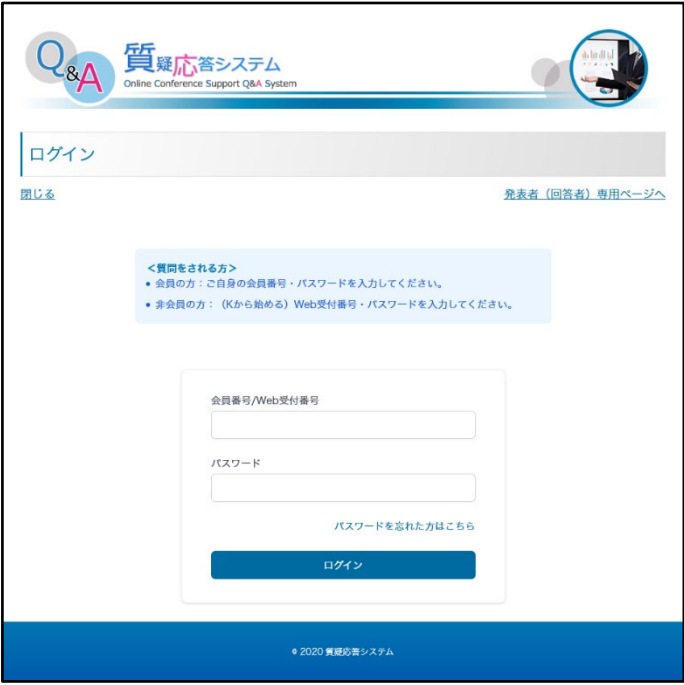

2.各演題の質疑の内容がご覧いただけます。

青い吹き出し で表示される参加者からの質問と それに連なる回答・コメントや、 オレンジ色の吹き出し で表示される発表者からの全体コメントとそれに連なる コメントが表示されます。質疑はスレッド形式(Slack などの同様の形式)で表示されます。

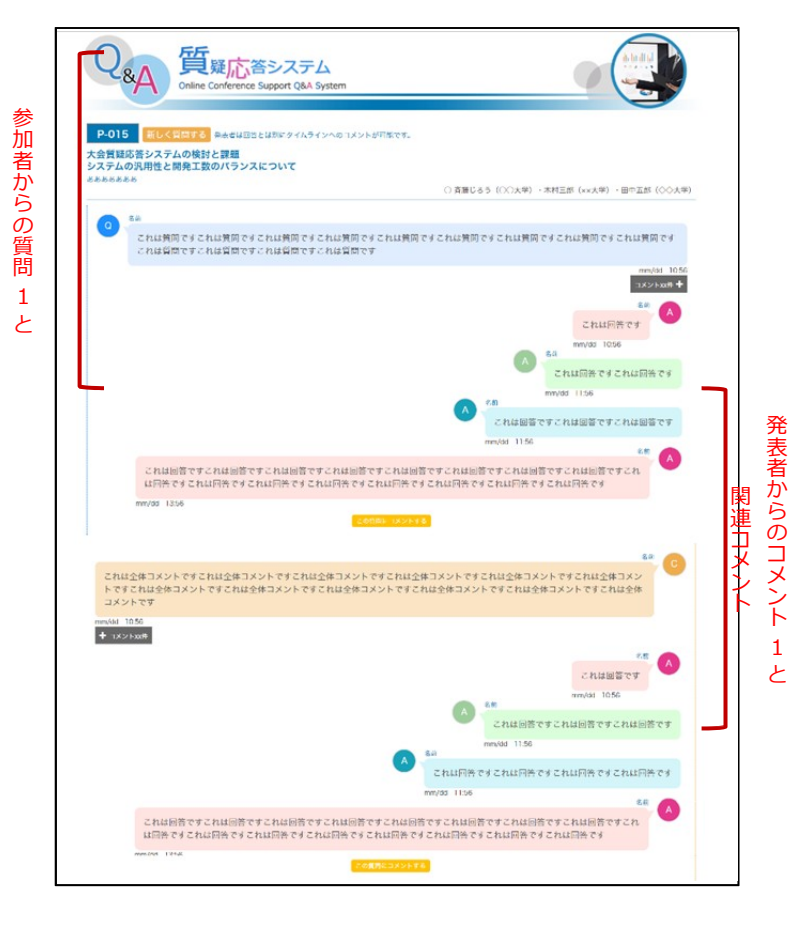

関連コメント

3.新たに質問をする場合は演題番号横の「新しく質問する」ボタ ンからコメントを入力してください。

青い吹き出し でコメントが表示され、投稿者および発 表者の登録メールアドレス宛にメール通知が届きます。他の方 の質問に追加コメントをしたい場合は、「この質問にコメントする」 ボタンからコメントをしてください。コメントが表示され、そのスレッ ドに参加している方の登録メールアドレス宛にメール通知が届き ます。

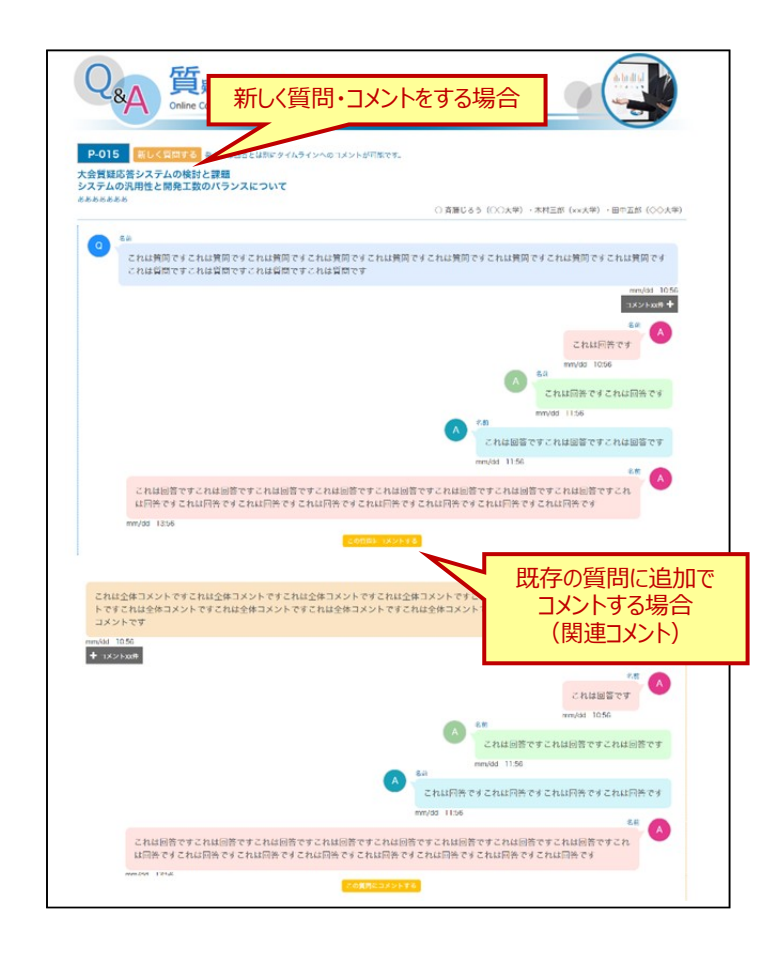

### 【質疑応答について:発表者(回答者)としてログイン】

4.質疑応答システムにアクセス後、「発表者(回答者)専用ページ
ヘ」をクリックしてください。
クリック後、画面が回答者用ページに切り替わります。
回答者として認証に必要な情報は下記の通りです。

【回答者のログイン方法】

自身の演題番号/発表申込時のメールアドレス を入力

上記の情報でログイン後、回答者として質問に回答可能となります。

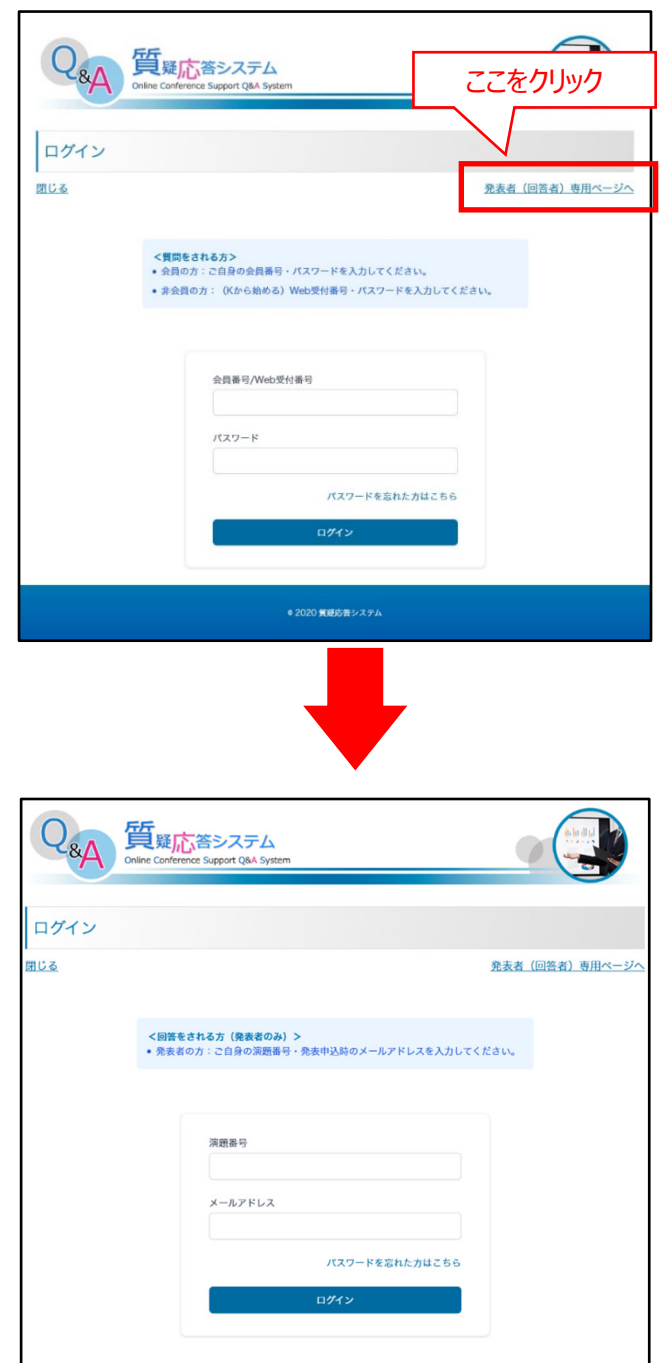